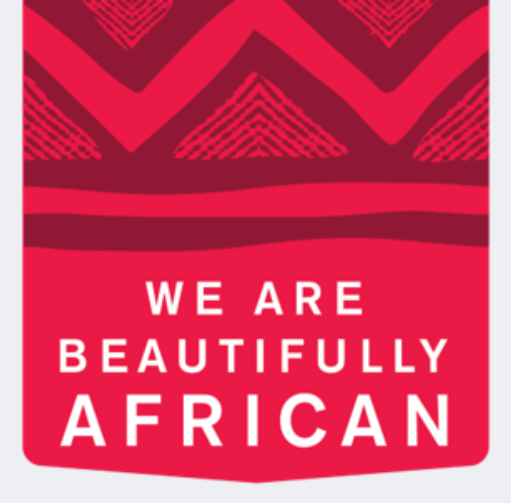

### **Ovroy Shlain**

# **Como registrar** uma nova consultora de beleza no Revolution

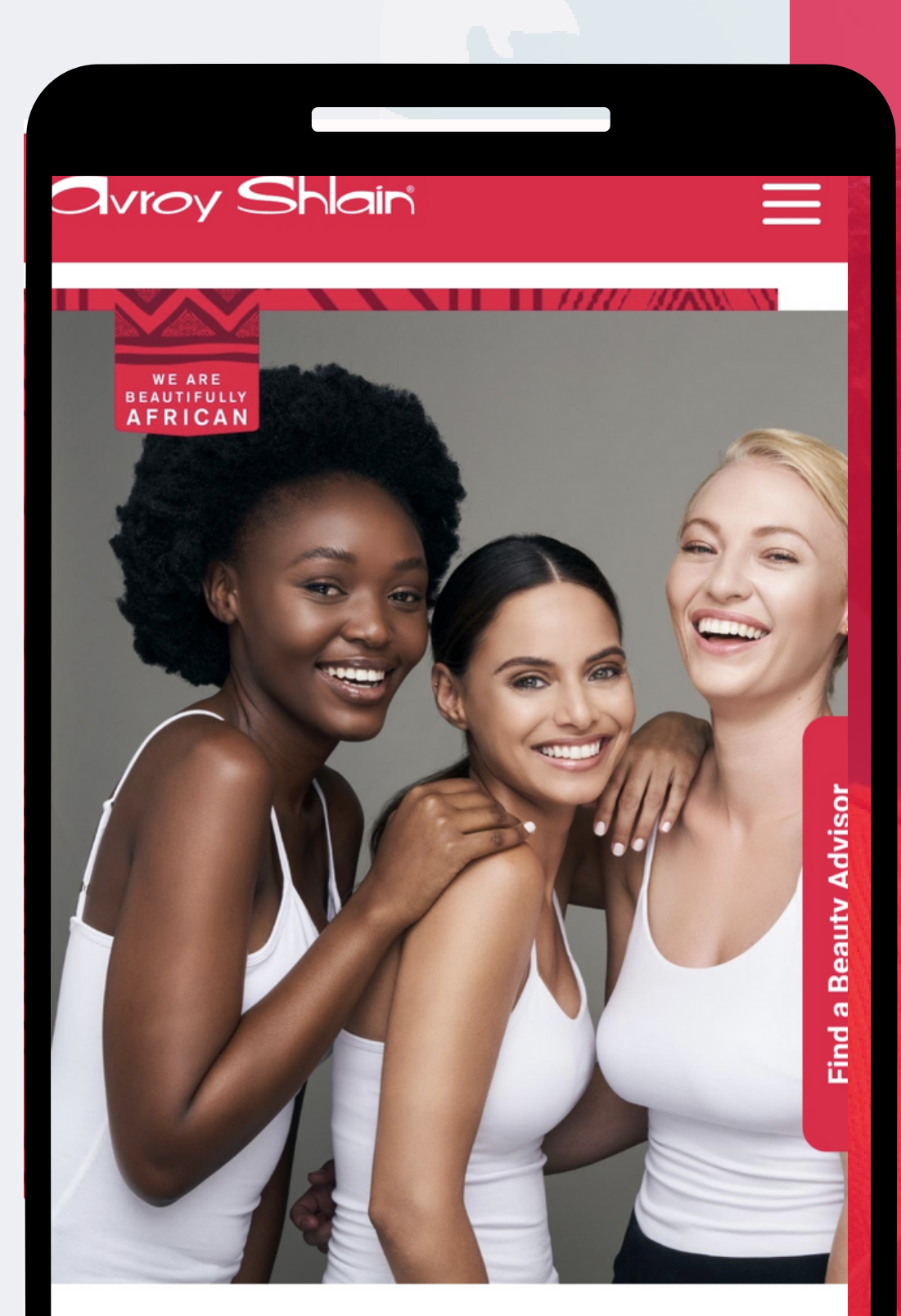

### **TO BE AFRICAN IS TO BE BEAUTIFUL**

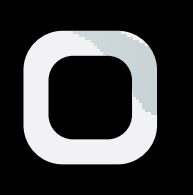

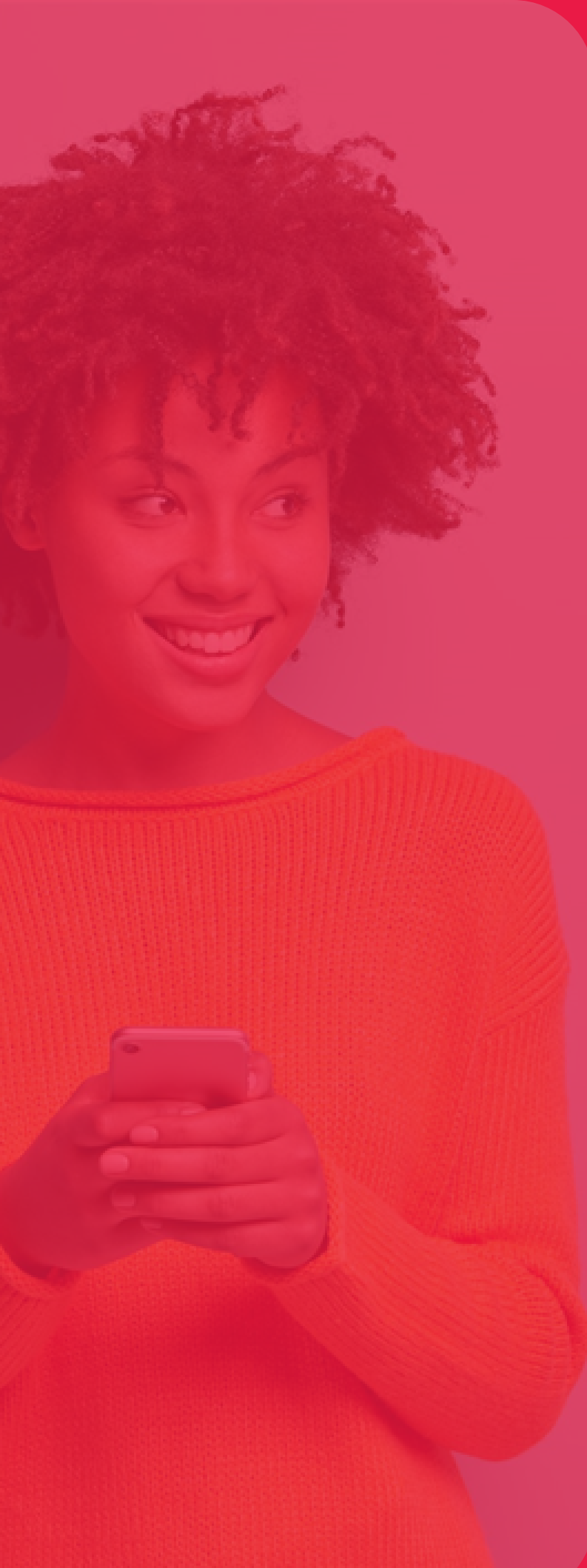

| 19:45 🛿 🞯 🛄 • |                         | <b>0 X</b> 🕄   | ail 💼  |
|---------------|-------------------------|----------------|--------|
| ←             | i <b>on</b><br>sign.com |                | <      |
|               | <b>/roy</b>             |                | SHINES |
|               | Revolutio               | on Sign In     |        |
| Username:     |                         |                |        |
| 12345         |                         |                |        |
| Password      |                         |                |        |
| •••••         |                         |                |        |
| Remember Me   |                         |                |        |
|               | SIG                     | N IN           |        |
|               | Forgot                  | password?      |        |
|               |                         |                |        |
|               |                         |                |        |
|               | Version 3.0.83          | 7.36 REPTOOLS5 |        |

Passo 1: Entrar no site da revolução use o número da sua conta como seu nome de usuário e senha, então faça login.

| IN SHINES |                                                                                 |                                           |
|-----------|---------------------------------------------------------------------------------|-------------------------------------------|
|           | >                                                                               | TRUE BEAUTY SHINES                        |
|           | ()<br>()<br>()<br>()<br>()<br>()<br>()<br>()<br>()<br>()<br>()<br>()<br>()<br>( | Overview<br>Resources                     |
|           |                                                                                 | New Order<br>Orders                       |
|           |                                                                                 | Organisation<br>Service Fee<br>My Profile |
|           | ن ن<br>ا                                                                        | Logout                                    |

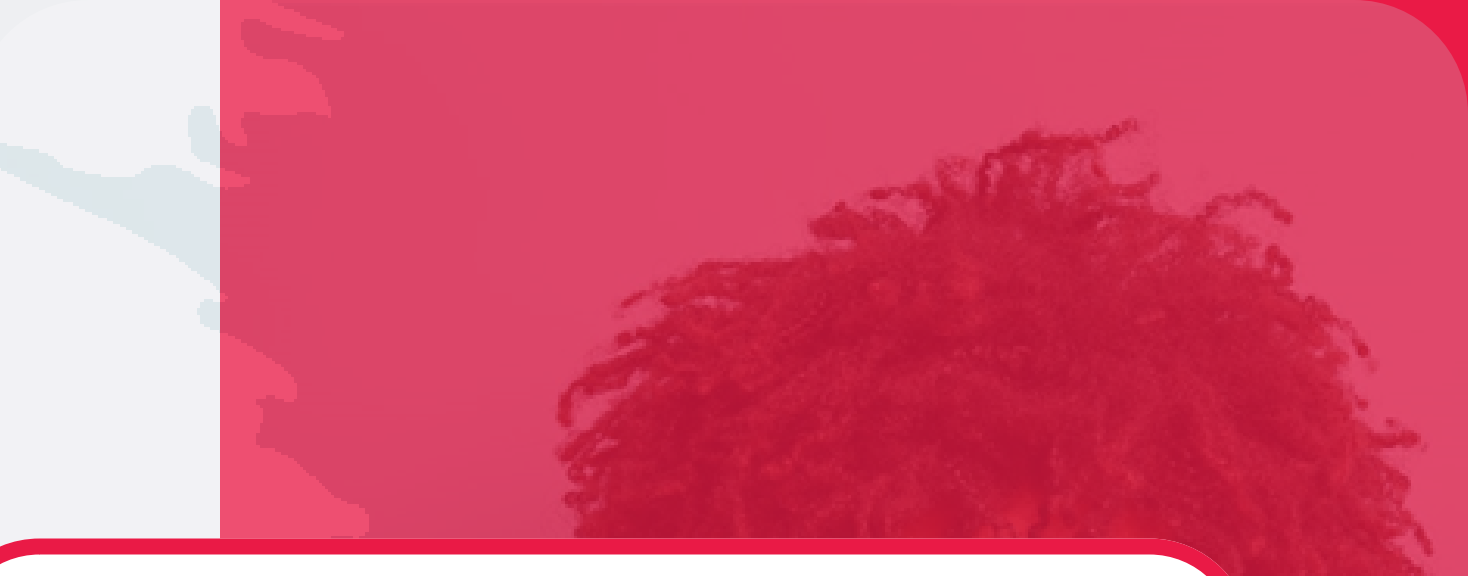

### Passo 2:

- Selecione as três linhas no canto superior direito da tela para acessar o menu
- do site.
- Selecione a organização para começar a fazer seu pedido.

| 2 🖸 M 🚺 • 🏾 🎘 🕅 🗎             |                                                  |
|-------------------------------|--------------------------------------------------|
| ▲ tools.bydesign.com/av +     | $\mathbf{V}$                                     |
| TRUE BEAUTY SHINES            | <ul> <li></li></ul>                              |
| 🐼 Organisation                |                                                  |
| ecruit New BA                 | <b>Ovroy Shlain</b>                              |
| OW Earnings Genealogy         | TRUE BEAUTY SHINES                               |
| OW Downline Group Recruits    |                                                  |
| OW Downline Personal Recruits | Sponsor Information                              |
| ales Force Members            | English ~                                        |
| ownline Report                | New Poorty Advisor that you will be registering. |
|                               | Recruiter ID:<br>12345                           |
|                               | You are entering a secure area.                  |
|                               |                                                  |
|                               |                                                  |

Do

### Passo 3:

## Selecione recrutar novo BA e insira o número da conta de ID do recrutador.

| 15:13 🖸 🕅 🛄 • 🛛 🇝 🕷 🗟 📶 🛢                                                    |
|------------------------------------------------------------------------------|
| ☆ et.securefreedom.com + ④                                                   |
|                                                                              |
| TRUE BEAUTY SHINES                                                           |
| Country         Language:         English         Plase select your Country: |
| SOUTH AFRICA<br>Continue >>                                                  |
|                                                                              |
|                                                                              |

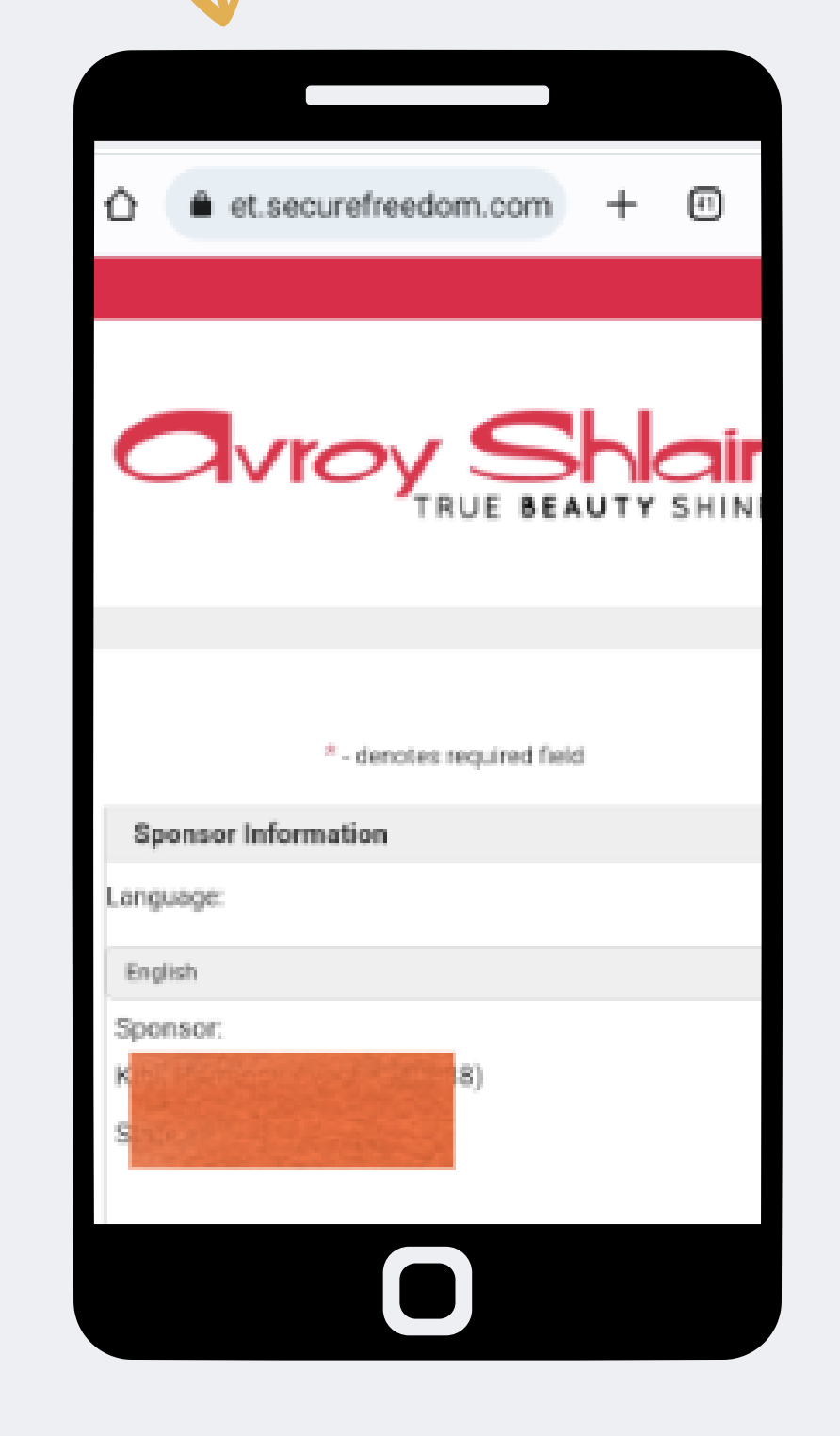

### Passo 4:

Depois de inserir o número da conta do ID do recrutador você deve garantir que ele reflita o país em que sua região está, em seguida, selecione continuar e o resumo do recrutador aparecerá.

#### **New Member Information**

First Name: \*

Last Name: \*

Thembi

Tlou

Company:

ID No:\*

8011010000000

Preferred Language:

English

Date of Birth (MM/DD/YYYY): \*

11/01/1980

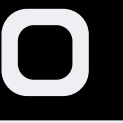

**Contact Information** 

Primary Phone: \*

0711231234

Fax:

Cell No:

Mobile Phone:

Email to SMS:

{IntCellphoneNumber}@sms.vine.co.za e.g. 26372135963@sms.vine.co.za: \*

0711231234@sms.vine.co.za

Account/Billing Information

Dill Country \*

| Account/Billing Information                    |
|------------------------------------------------|
| Bill Country: *                                |
| SOUTH AFRICA                                   |
| Bill Street1: *                                |
| 123 Avroy Shlain                               |
| Bill Street2:                                  |
| Midrand                                        |
| Bill Postal Code: *                            |
| 2000                                           |
| State:                                         |
| Choose an option                               |
| Bill City: *                                   |
| Johannesburg                                   |
|                                                |
| Shipping Information                           |
| Click here if Shipping Information is the same |
|                                                |

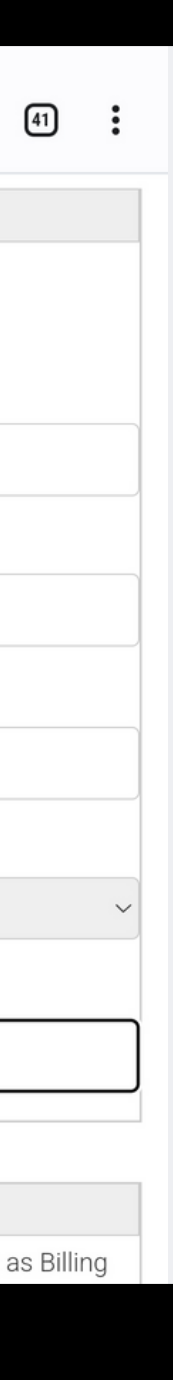

### Passo 5:

Insira as novas informações nova consultadora conforme necessário. 8 or more chars, include at least 1 ι lower case letter, number, and spec

#### Extranet Password:\*

• • • • • • •

#### Confirm Password:\*

.....

#### **Enrollment Options**

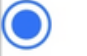

No Image Available

Registration - R0,00

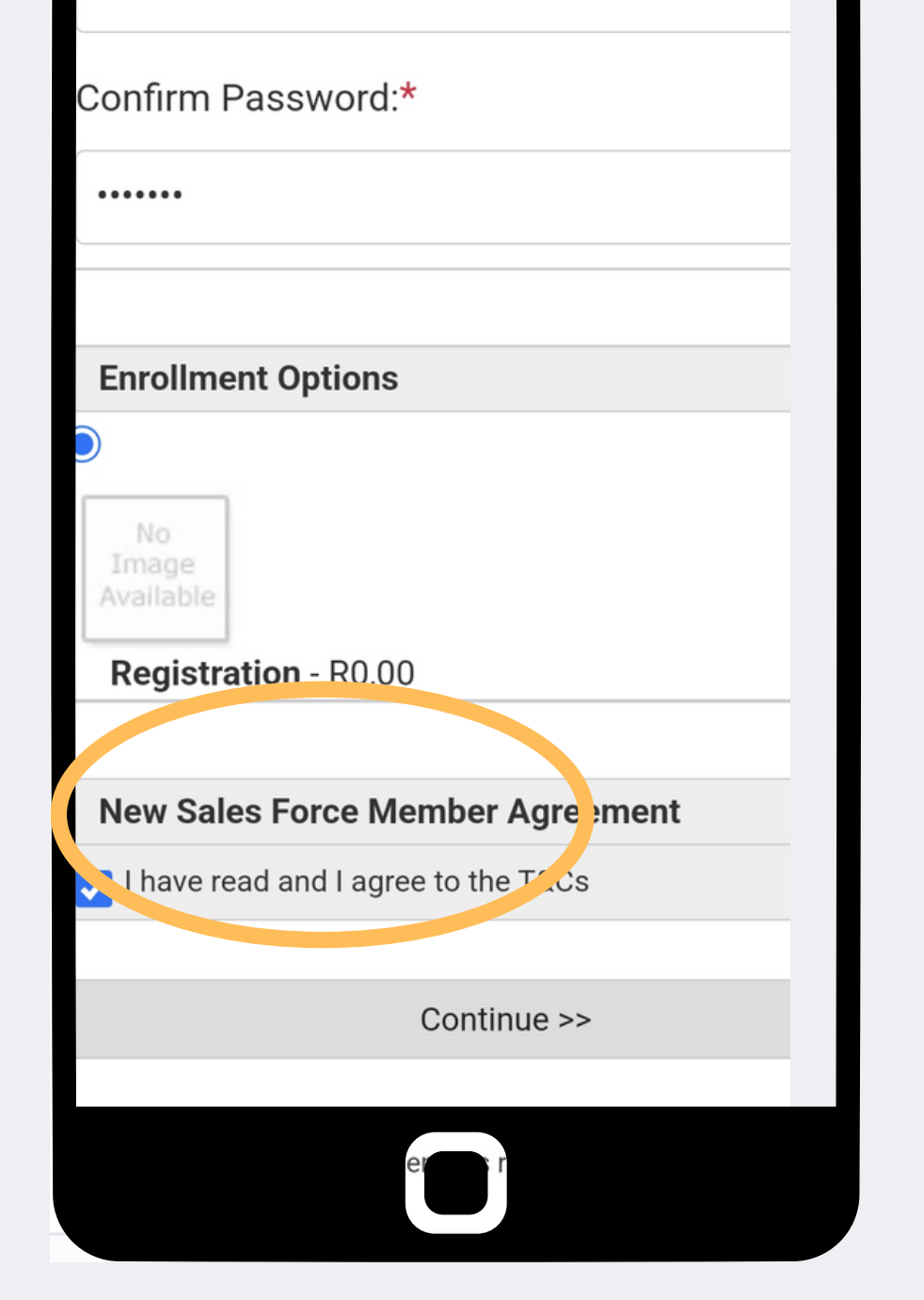

### Passo 6:

### Crie a senha Avroy123! para o novo ba e concorde com o tan cs e selecione continuar

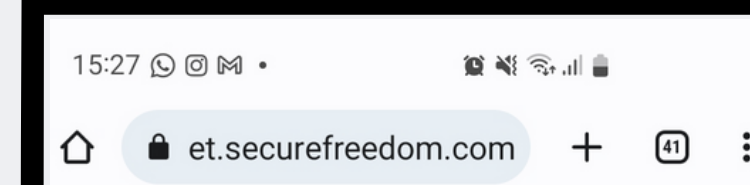

#### **Processing Error**

Please enter required field - Email to SMS: {IntCellphoneNumber}@sms.vine.co.za e.g. 26372135963@sms.vine.co.za The password you entered does not match our minimum security requirements. Please try main. o \_\_\_\_\_\_\_ requirements. Please try main. o \_\_\_\_\_\_\_ requirements. Please try main.

| Confirm Password:*                    |  |
|---------------------------------------|--|
| •••••                                 |  |
|                                       |  |
| Enrollment Options                    |  |
|                                       |  |
| No<br>Image<br>Available              |  |
| Registration - R0,00                  |  |
|                                       |  |
| New Sales Force Member Agreement      |  |
| ✓ I have read and I agree to the T&Cs |  |
|                                       |  |
| Continue >>                           |  |
|                                       |  |
|                                       |  |

### Passo 7:

- Quando você envia, pode ocorrer um erro de
- processamento.
- a mensagem de erro indicará
- quais informações você
- precisa corrigir, uma vez
- corrigidas, selecione continuar.

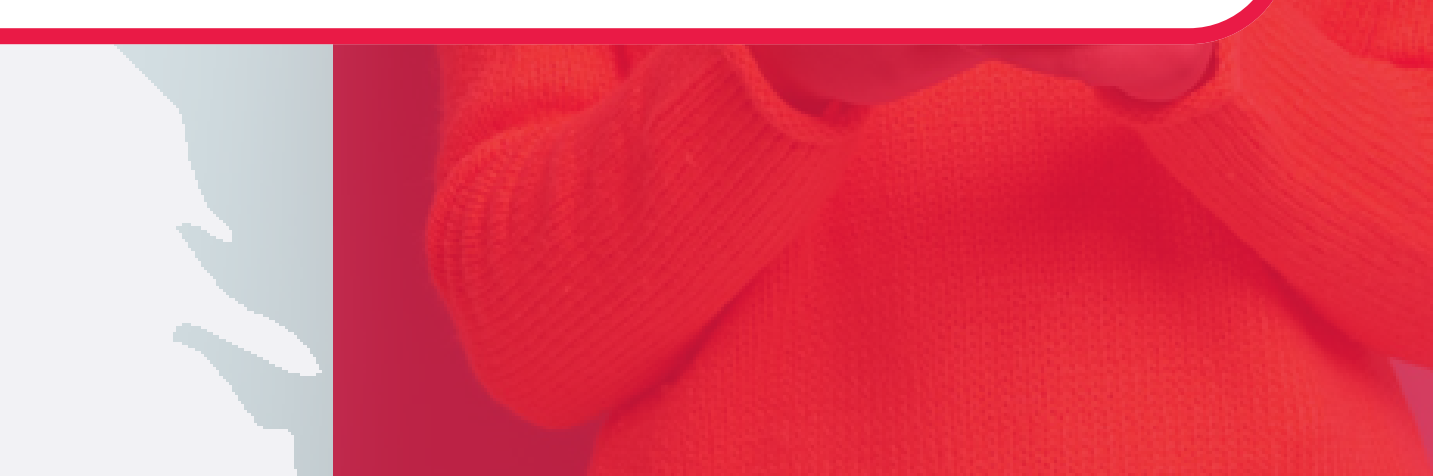

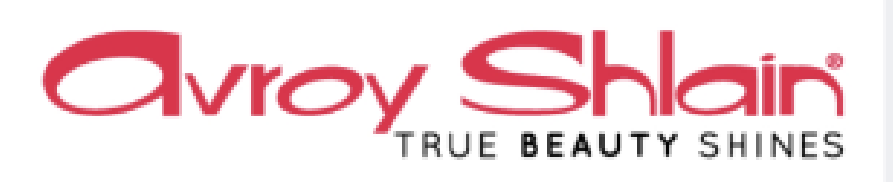

**Enrollment Completed** 

#### **Congratulations!**

----

You are now open and ready for business!

Access your personal business portal 24/7 from any device with the login below. Your portal contains trainings to accelerate your success and tools to help you promote your business, connect with customers, track your earnings and more

ID#: 1308599

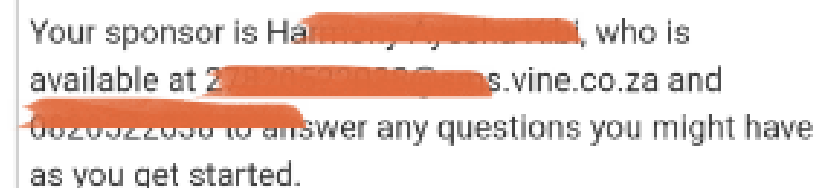

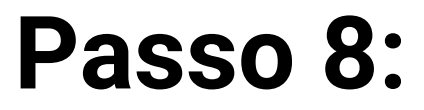

## Quando os erros de processamento forem eliminados, você receberá a confirmação do registro.

A massagem refletirá o número da conta da nova consultadora de beleza.

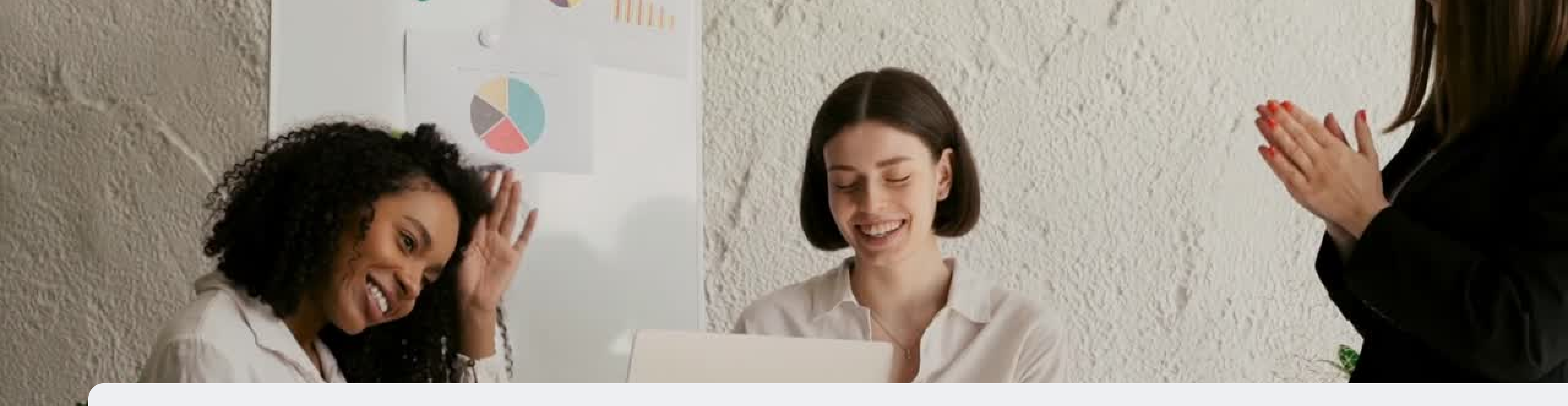

## parabéns, você registrou uma nova consultora de beleza

PARA QUALQUER DÚVIDA CONTACTE-NOS ATRAVÉS DO

**0860 114 182 (share call) csd.helpdesk@avroyshlain.co.za**